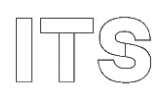

# Print fra iPad og iPhone

Denne vejledning henvender sig til elever/kursister og ansatte på skolerne i ITS.

Vejledningen beskriver, hvordan du kan installere en profil således at du kan printe på skolens printere.

Vær opmærksom på at du skal være på skolens netværk for at kunne printe fra mobile enheder.

### Login

Åbn Safari og indtast <u>https://print.supportcenter.dk</u> Vælg PaperCut og log på med dit ITS brugernavn og adgangskode. Vælg "Vis i Desktop tilstanden" hvis du ikke kan se billedet nedenfor under punkt 1

| <b>DaparCut</b>                                            |                                      | ITS 🖑                                               |                   |                     |                          |
|------------------------------------------------------------|--------------------------------------|-----------------------------------------------------|-------------------|---------------------|--------------------------|
|                                                            | Jei Cul                              |                                                     |                   | Log Af              |                          |
| Installering af p                                          | rinter                               | Log ind<br>Brugernavn<br>Adgangskode<br>Log ind     |                   | +                   | Vis i Desktop tilstanden |
| 1. Vælg "Mobil/iPad P                                      | rint Link".                          | Forgot username or                                  | password?         |                     |                          |
| PaperCut                                                   |                                      |                                                     |                   | itsptest 🗸          |                          |
| Opsummering                                                | Opsummering                          |                                                     |                   |                     |                          |
| D Indiøs Kort                                              | BALANCE                              | ) TOTAL ANTAL PRINTJO                               | 35 🔂 TOTALE AI    | NTAL SIDER          |                          |
| Transaktions Historik                                      | kr 0,00                              | 0                                                   | 0                 |                     |                          |
| Seneste udskriftsjob                                       | Aktivitet                            |                                                     | Miljøpåvirkninger |                     |                          |
| Jobs der afventer<br>frigivelse                            | ko.oo                                | storik for itsylest                                 | Ø 0,0% af et tr   | æ                   |                          |
| 🐣 Web Print                                                | kr0.00<br>kr0.00                     |                                                     | SS 0gafCO2        |                     |                          |
| <ul> <li>PaperCut Print Deploy</li> <li>Windows</li> </ul> | 140,00<br>46,00<br>                  |                                                     | Svarende til      | at have en 60W pære |                          |
| <ul> <li>PaperCut Print Deploy</li> <li>MAC</li> </ul>     | +40.00<br>-40.00<br>-40.00<br>+60.00 |                                                     |                   |                     |                          |
| & Mobil / iPad Print Link                                  | 28 aug 30 aug 1 sop. 3 sop.          | 5 sep. 7 sep. 9 sep. 11 sep. 13 sep. 15 sep.<br>Deg |                   |                     |                          |
|                                                            |                                      |                                                     |                   |                     |                          |
|                                                            |                                      |                                                     |                   |                     |                          |

#### 2. Vælg IOS på ved at klikke på ikonet.

| 07.51 man. 6. nov. | ●●●<br>mobility.supportcenter.dk                                                                                                    | <b>रू</b> 100 % 🔳 |
|--------------------|----------------------------------------------------------------------------------------------------|-------------------|
|                    | Cpsæt print på din Mac                                                                                                    |                   |
|                    | Trin 1<br>Klik på knappen nedenfor for at hente Mobility Print<br>Hent                                                                                                    |                   |
|                    | Trin 2<br>Kør Mobility Print installationsklienten for at installere dine<br>printere                                                                                                    |                   |
|                    | Når det er tid til at udskrive, skal du bare udskrive som du normalt gør                                                                                                    |                   |
| TIPS               | <ul> <li>Skift ikke navnet på installationsfilen; det fortæller Mobility Print hvor printerne level.</li> <li>Hvis du ser denne prompt, så udfyld med brugernavnet og adgangskoden som du h fået tildelt af din organisation. Dit brugernavn kan være forskelligt fra det der på forhånd er udfyldt</li> </ul> | er<br>ar          |
|                    | Er dette ikke dit operativsystem? Prøv en af disse!                                                                                                    |                   |
|                    |                                                                                                    |                   |

## 3. Tryk på Hent.

| 07.52 man. 6. nov. | ●●●<br>■ mobility.supportcenter.dk                                                                           | <b>रू</b> 100 % 🔳 |  |  |
|--------------------|----------------------------------------------------------------------------------------------------|-------------------|--|--|
|                    | Opsæt print på din iPhone eller iPad                                                                         |                   |  |  |
|                    | Trin 1                                                                                                    |                   |  |  |
|                    | Download din profil                                                                                          |                   |  |  |
|                    | tryk på knappen nedenfor for at downloade din Mobility<br>Print profil                                       |                   |  |  |
|                    |                                                                                                    |                   |  |  |
|                    | OBS: Du skal bruge Safari for at nente og installere profilen                                                |                   |  |  |
|                    | Trin 2                                                                                                    |                   |  |  |
|                    | Installér profilen                                                                                           |                   |  |  |
|                    |                                                                                                    |                   |  |  |
|                    | Aber ios musuumger                                                                                           |                   |  |  |
|                    | Sa enten:                                                                                                    |                   |  |  |
|                    | <ul> <li>Tryk på Profil hentet &gt; Installer</li> </ul>                                                     |                   |  |  |
|                    | eller                                                                                                    |                   |  |  |
|                    | <ul> <li>Tryk på Generelt &gt; Profil &gt; PaperCut Mobility Print for<br/>iOS &gt; Installer</li> </ul>     |                   |  |  |
|                    |                                                                                                    |                   |  |  |
|                    | Install Profile     Install                                                                                  |                   |  |  |
|                    | PaperCut Mobility Prin                                                                                       |                   |  |  |
|                    | Signed by Developer ID Application:<br>PaperCut Software International<br>Pty Ltd (85H3YV5P2H)<br>Verified ✓ |                   |  |  |
|                    | Description PaperCut printer configuration<br>for IOS device printing.                                       |                   |  |  |
|                    | Contains AirPrint Configuration                                                                              |                   |  |  |
|                    |                                                                                                    |                   |  |  |

#### 4. Tryk på Tillad

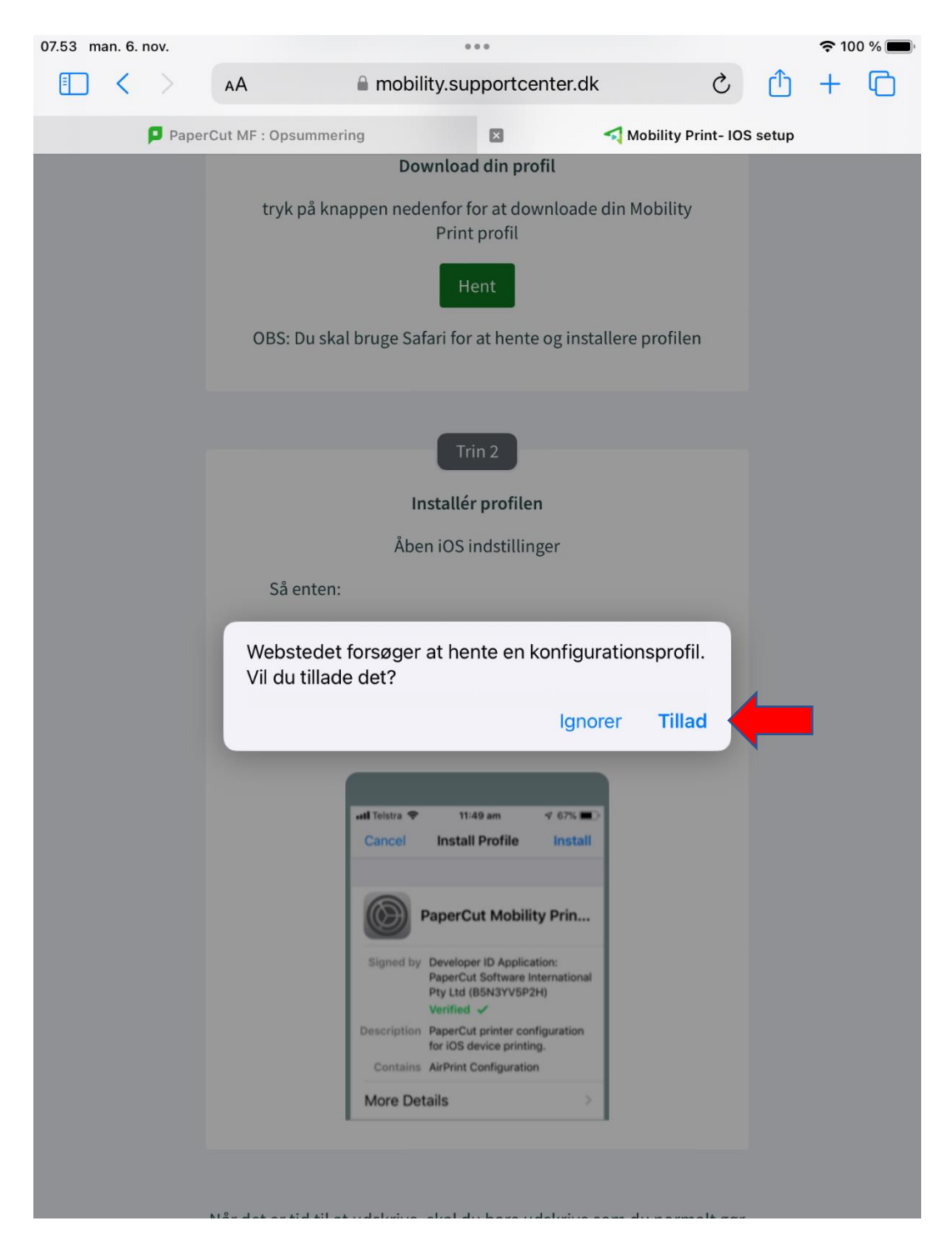

5. Tryk på Luk og ind i Indstillinger på din iPad eller iPhone. Gå ind i Generelt og VPN og Administration af enhed. Tryk på PaperCut Mobility Print for iOS og tryk på Installer. Tryk på Installer igen. Og derefter OK.

| 07.57 man. 6. nov. |                                                             |                                  |                         | 奈 100 % 🔳  |
|--------------------|-------------------------------------------------------------|----------------------------------|-------------------------|------------|
|                    |                                                             | < Tilbage VPN og A               | Administration af enhed | ſ          |
| Indstilli          | naer                                                        |                                  |                         |            |
| Denne iPad er unde | r tilsvn og administreret                                   | VPN VPN                          | Ikke                    | tilsluttet |
| af SOSU Aarhus. Læ | es mere om enhedstilsyn                                     |                                  |                         |            |
|                    |                                                             | MOBILE DEVICE MAN                | AGEMENT                 |            |
|                    | Annuller                                                    | Installer profil                 | Installer               | >          |
|                    |                                                             |                                  |                         |            |
| Profil hent        | PaperCut Mob                                                | ility Print for iOS              |                         | >          |
| 🔥 Flyft            | Signeret af Developer ID App<br>(B5N3YV5P2H)<br>Bekræftet 🗸 | olication: PaperCut Software Int | ernational Pty Lt       |            |
| 🛜 Wi-F             | Beskrivelse PaperCut printer                                | configuration for iOS device pr  | inting.                 |            |
| Blue               | Indeholder AirPrint-konfigur                                | ation                            |                         |            |
|                    | Flere oplysninger                                           |                                  | >                       |            |
| Notif              |                                                             |                                  |                         |            |
|                    |                                                             | Fjern hentet profil              |                         |            |
|                    |                                                             |                                  |                         |            |
| Foku               |                                                             |                                  |                         |            |
| I Skæ              |                                                             |                                  |                         |            |
|                    |                                                             |                                  |                         |            |
| Gene Gene          |                                                             |                                  |                         |            |
| 8 Kontrolo         | center                                                      |                                  |                         |            |
| AA Skærm           | & lysstyrke                                                 |                                  |                         |            |
| Hjemme<br>multitas | eskærm &<br>king                                            |                                  |                         |            |
| Tilgæng            | elighed                                                     |                                  |                         |            |

Du er nu klar til at udskrive fra din iPad eller iPhone. I eksemplet nedenfor udskriver jeg fra Noter på en iPad.
 Vælg Udskriv og tryk derefter på Printer for at vælge en af skolens printere.

| 7.59 man. 6. nov. |                          | ≈ 100 % 🔳                        |
|-------------------|--------------------------|----------------------------------|
|                   | Annuller                 | Udskriftsindstillinger 🗂 Udskriv |
| Test<br>Test      | Printer                  | Der er ikke valgt en printer >   |
|                   |                          |                                  |
|                   | Kopier                   | 1 - +                            |
|                   | Papirstørrelse           | A4 >                             |
|                   | Retning                  | Stående +                        |
|                   | Skalering                | 100 % - +                        |
| Side 1 af 1       |                          |                                  |
|                   | Layout<br>1 side pr. ark | >                                |
|                   |                          |                                  |
|                   |                          |                                  |
|                   |                          |                                  |
|                   |                          |                                  |
|                   |                          |                                  |
|                   |                          |                                  |
|                   |                          |                                  |
|                   |                          |                                  |
|                   |                          |                                  |
|                   |                          |                                  |
|                   |                          |                                  |
|                   |                          |                                  |
|                   |                          |                                  |
|                   |                          |                                  |

7. Når du vælger en printer på listen, så bliver du bedt om at logge på med dit brugernavn og password. Indtast begge dele og tryk på OK. Du har nu mulighed for at vælge forskellige indstillinger. Derefter kan du trykke på Udskriv.

| 08.02 man. 6. nov. |                          | 奈 100 % ■                 |  |
|--------------------|--------------------------|---------------------------|--|
|                    | Annuller Udskrif         | tsindstillinger 🗂 Udskriv |  |
| Test<br>Inc        | Printer                  | OJ-A216-2-aar >           |  |
|                    | Forudindstillinger       | Ingen >                   |  |
|                    | Kopier                   |                           |  |
|                    | Udskriv i farver         |                           |  |
| Side 1 af 1        | Dobbeltsidet             |                           |  |
|                    | Retning                  | Stående <b>†</b>          |  |
|                    | Skalering                | 100 % – +                 |  |
|                    | Layout<br>1 side pr. ark | >                         |  |
|                    |                          |                           |  |
|                    |                          |                           |  |
|                    |                          |                           |  |
|                    |                          |                           |  |
|                    |                          |                           |  |
|                    |                          |                           |  |
|                    |                          |                           |  |
|                    |                          |                           |  |
|                    |                          |                           |  |